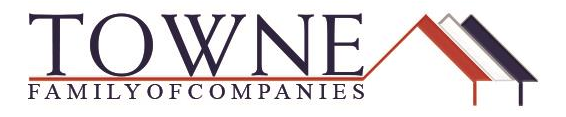

## HOW TO: Request an Early CD / Closing

Step 1: Access your loan from the pipeline in TPO Connect and scroll down to Loan Actions and click on Request Early CD/Closing.

| WELCON                                        | PIPELINE                                  | ADD NE   | WLOAN | SCENARIOS | RESOURCES ~ |
|-----------------------------------------------|-------------------------------------------|----------|-------|-----------|-------------|
| <b>Bob Bor</b><br>9400 Owi La<br>01 - Demo Ti | rowerPaid<br>ane, MADISON, T<br>POConnect | N, 37115 |       |           |             |
| LOAN ACT                                      | IONS                                      |          |       |           |             |
| Import Addi                                   | itional Data                              |          |       |           |             |
| Order Cred                                    | it                                        |          |       |           |             |
| Order DU                                      |                                           |          |       |           |             |
| Order LPA                                     |                                           |          |       |           |             |
| Disclosures                                   |                                           |          |       |           |             |
| Submit Loa                                    |                                           |          |       |           |             |
| Re-Submit I                                   | ₋oan                                      |          |       |           |             |
| Change of (                                   | Circumstance                              |          |       |           |             |
| Request FH                                    | IA Case Numbe                             | r        |       |           |             |
| Request 45                                    | 06T                                       |          |       |           |             |
| Request GL                                    | JS                                        |          |       |           |             |
| Manage 3rd                                    | d Party Contacts                          |          |       |           |             |
| Request Ea                                    | rly CD/Closing                            |          |       |           |             |
| Request Ca                                    | ncellation/With                           | drawal   |       |           |             |

TPO Connect - Request an Early CD / Closing

Step 2: At the top of the screen, you will see a 'YES' or 'NO' for the required items to request an Early CD or Closing.

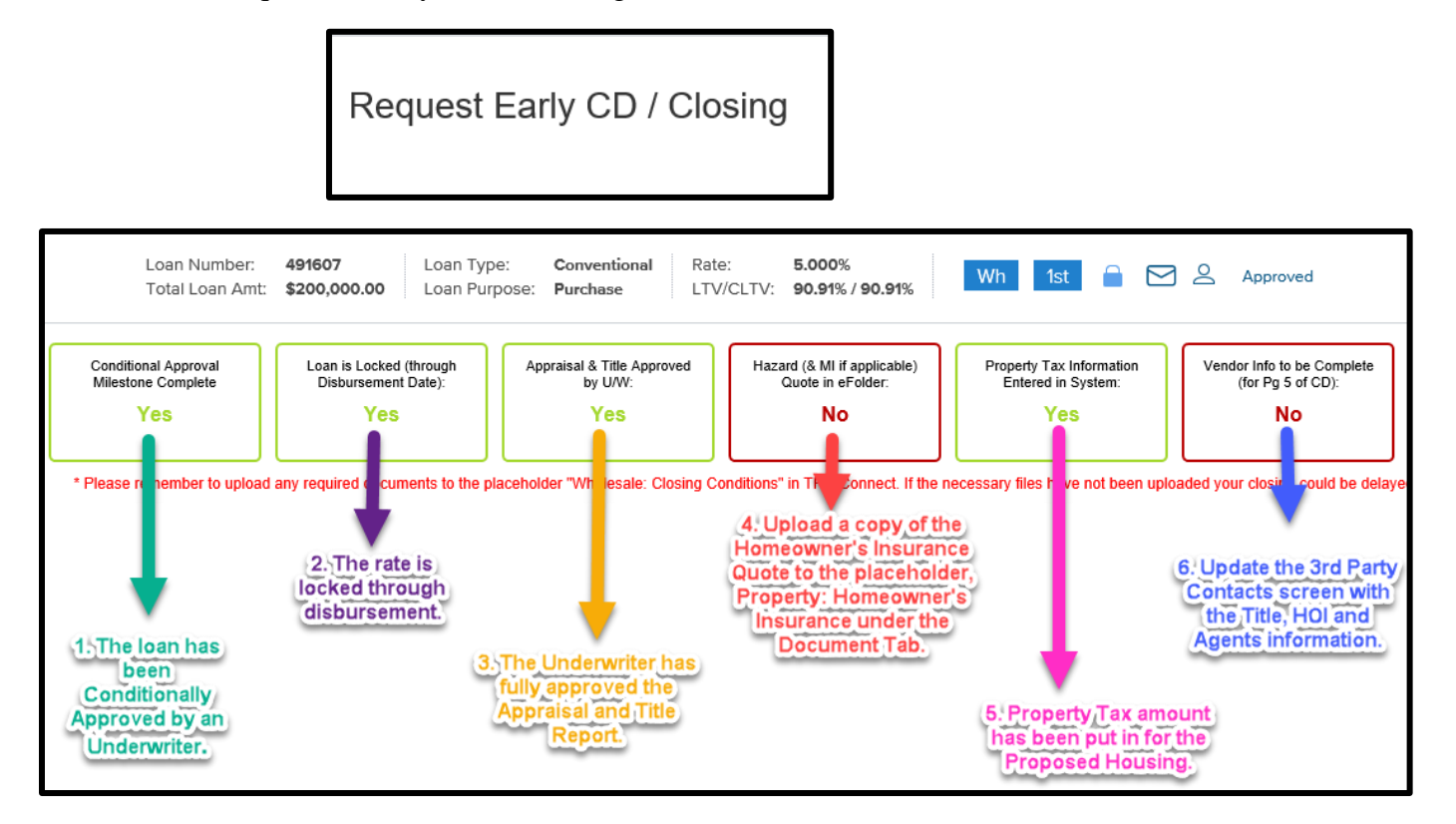

Step 2A: In order to flip the NO to a YES for the Hazard Quote in eFolder – go to the Documents Tab on the left in TPO.

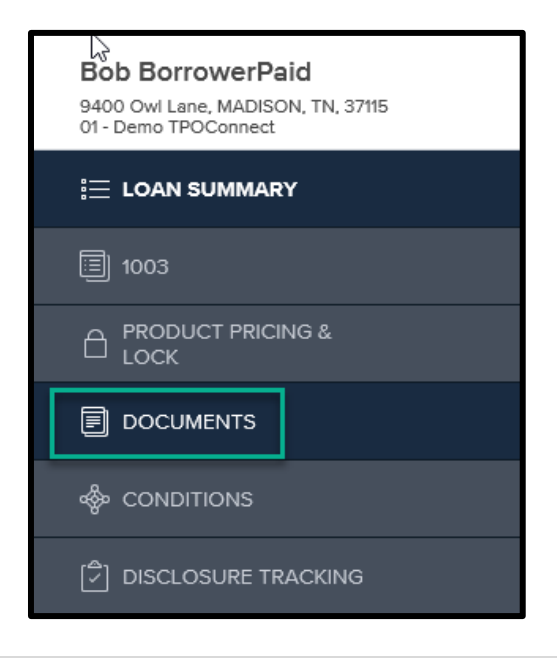

• Click on the Add Document button at the top of the screen. A pop-up will appear, scroll through and locate the placeholder Property: Homeowner's Insurance Policy and click on the box next to it and hit Save.

| Document View Settings               |                                      | ×          |      |       |                           |                    |
|--------------------------------------|--------------------------------------|------------|------|-------|---------------------------|--------------------|
| Select the Documents you want to add |                                      |            |      |       |                           |                    |
| Borrower Pair                        | Documents                            | Select all |      |       |                           |                    |
| All Borrowers                        | Misc: UW Conditional Appro           | oval       |      |       |                           |                    |
| Bob BorrowerPaid                     | Misc: UW Final Approval              |            | onal | Rate: | 5.000%<br>90.91% / 90.91% | Wh 1st             |
|                                      | Misc: UW Loan Disposition            |            | Ŀ    |       |                           | · 👗                |
|                                      | Mortgage Insurance                   |            |      |       |                           |                    |
|                                      | Post Closing Condition 5             |            | L    |       |                           | + Add Document     |
|                                      | Product and Pricing                  |            |      |       |                           | Max attachment siz |
|                                      | Property: Condo Master Hazard        |            |      |       |                           |                    |
|                                      | Property: Homeowner's Inst<br>Policy | urance     | 1    |       |                           | Drag & Drop files  |
|                                      | Underwriting                         |            |      |       |                           |                    |
|                                      | VA Notice of Value                   | ~          |      |       |                           | Drag & Drop files  |
|                                      | Cancel                               | Save       |      |       |                           | Drag & Drop files  |
|                                      |                                      |            |      |       |                           |                    |

• After the placeholder has been added, click on Browse for Files and add the Homeowner's Insurance quote.

| Expand All Collapse All                | + Add Document Print Fax Cover Sheet                 |
|----------------------------------------|------------------------------------------------------|
|                                        | Max attachment size is 200 MB. View Supported Files. |
| All Borrowers                          |                                                      |
| [UNASSIGNED]                           | Dreg & Drop files here or Browse for files           |
| PROPERTY: HOMEOWNER'S INSURANCE POLICY | Dreg & Drop files here or Browse for files           |

• Once successfully uploaded, go back to the Request Early CD/Closing screen and the NO will flip to a YES.

| Conditional Approval       | Loan is Locked (through             | Appraisal & Title Approved      | Hazard (& MI if applicable)          | Property Tax Information           | Vendor Info to be Complete        |
|----------------------------|-------------------------------------|---------------------------------|--------------------------------------|------------------------------------|-----------------------------------|
| Milestone Complete         | Disbursement Date):                 | by U/W:                         | Quote in eFolder:                    | Entered in System:                 | (for Pg 5 of CD):                 |
| Yes                        | Yes                                 | Yes                             | Yes                                  | Yes                                | No                                |
| * Please remember to uploa | ad any required documents to the pl | aceholder "Wholesale: Closing C | conditions" in TPO Connect. If the i | necessary files have not been uplo | aded your closing could be delaye |

Step 2B: To receive a YES for the 'Vendor Info to be Completed' you will go to the screen Manage 3<sup>rd</sup> Party Contacts under Loan Actions.

| LOAN ACTIONS                    |
|---------------------------------|
| Import Additional Data          |
| Order Credit                    |
| Order DU                        |
| Order LPA                       |
| Disclosures                     |
| Submit Loan                     |
| Re-Submit Loan                  |
| Change of Circumstance          |
| Request FHA Case Number         |
| Request 4506T                   |
| Request GUS                     |
| Manage 3rd Party Contacts       |
| Request Early CD/Closing        |
| Request Cancellation/Withdrawal |
|                                 |

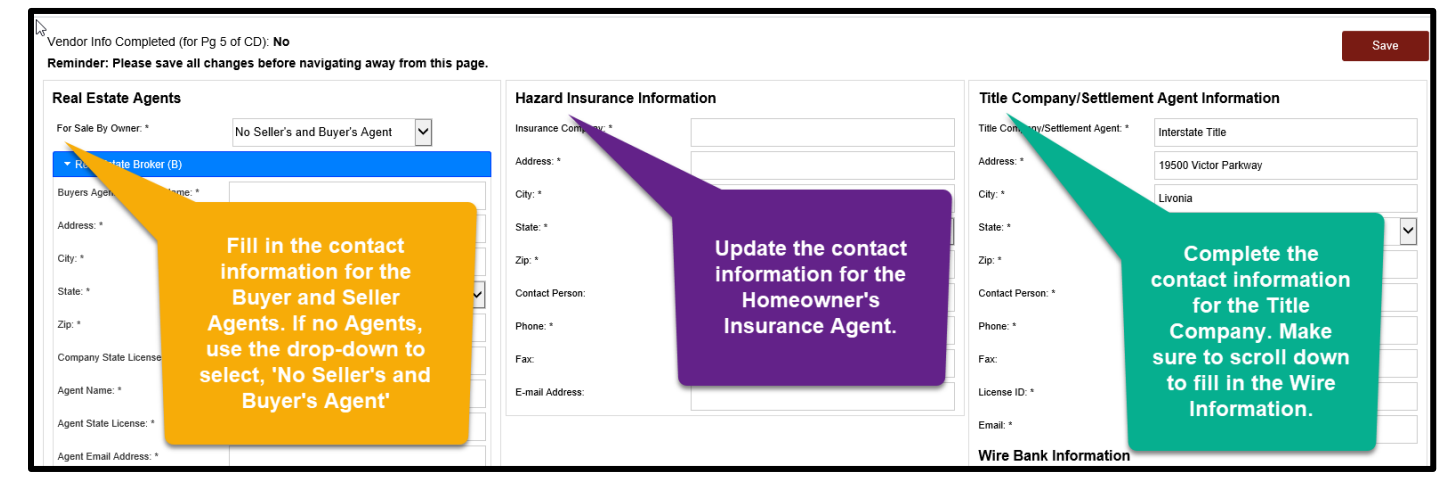

- Make sure to fill in any required fields that have an asterisk next to it.
- Make sure to hit Save at the top right corner!
- Once all the fields are completed, the No will flip to a Yes in the top left corner.

Vendor Info Completed (for Pg 5 of CD): Yes
Reminder: Please save all changes before navigating away from this page.
Save

# Step 3: Once you have received all of your YES's – use the drop down to select your request type.

| Closing Information |               |                                         |
|---------------------|---------------|-----------------------------------------|
|                     | Request Type: | Early CD<br>Docs Only<br>Docs and Funds |

- Early CD will be used if you have all of your YES's but the loan has not been final approved by an Underwriter yet.
- Once an Early CD has been requested, an additional drop-down of COC CD will be available if needed.

Step 4: After you select your request type, scroll down and fill in the remaining required fields.

|          | Requested Closing Date: *      | 02/12/2019                 |           |
|----------|--------------------------------|----------------------------|-----------|
|          | Requested Closing Time: *      |                            | Eastern 🗸 |
|          | Disbursement Date:             | 02/12/2019                 |           |
|          | First Payment Date:            | 04/01/2019                 |           |
|          | Delivery Method for Funds: *   | Wire                       | ~         |
| Em       | ail (for Document Delivery): * | closing@interstatetitle.ne | t         |
| CD Deliv | very Method to Borrower(s): *  |                            | ~         |

• You will be required to select the closing date and time on each request. The closers use this date to prioritize their day and ensure that any CDs that need to go out are sent within compliance time frames and not to delay closings.

Step 5: Complete the Requester Information at the bottom – your contact phone number and e-mail address are required for any additional questions the closers may have.

| Requester Information |                            |
|-----------------------|----------------------------|
| Requested By: *       | Jenae Whipple              |
| Requester Phone: *    | 555-555-5555               |
| Requester Email: *    | jwhipple@townemortgage.com |

Step 6: Use the Special Instructions box to pass along any important facts or changes regarding the closing to the closers.

| Special Instructions |                         |                                              |     |
|----------------------|-------------------------|----------------------------------------------|-----|
|                      | Special Instructions: * | The loan amount is changing to<br>\$172,000. | < > |

Step 7: After all the required fields are completed, click the Request button at the bottom.

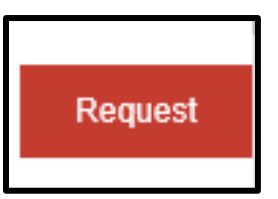

• If a required field is missing, you will receive a red bar at the top and it will let you know which field is empty.

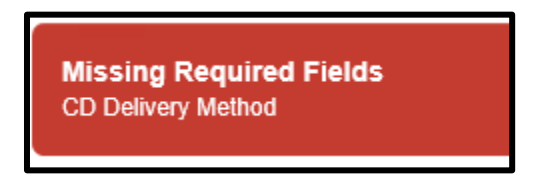

• If the request went through successfully, you will receive a green banner at the top.

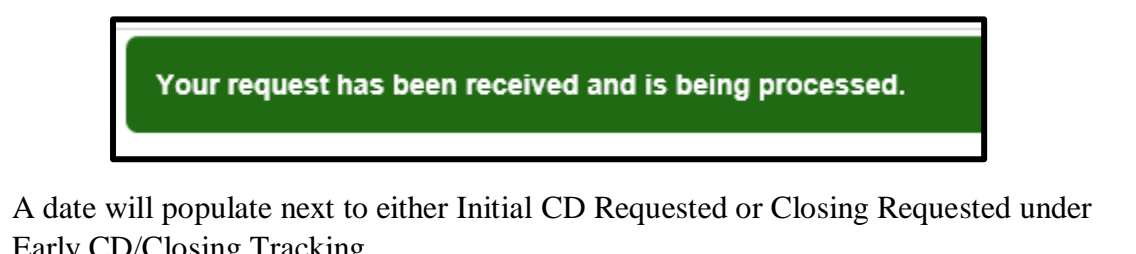

| _ |                       | ig Hucking.      |                      |                  |                    |  |
|---|-----------------------|------------------|----------------------|------------------|--------------------|--|
|   | Ealy CD/Closing       | g Tracking       |                      |                  |                    |  |
|   | Initial CD Requested: | Initial CD Sent: | Initial CD Received: | Revised CD Sent: | Closing Requested: |  |
|   | 02/08/2019            |                  | -                    | -                | · ·                |  |

**Important Note:** Even if you have already requested an Early CD, you must go in and request your closing (Docs Only or Docs and Funds from the drop-down) after you have received your final approval from the Underwriter. Please confirm that all the information is still correct and click the Request button at the bottom.